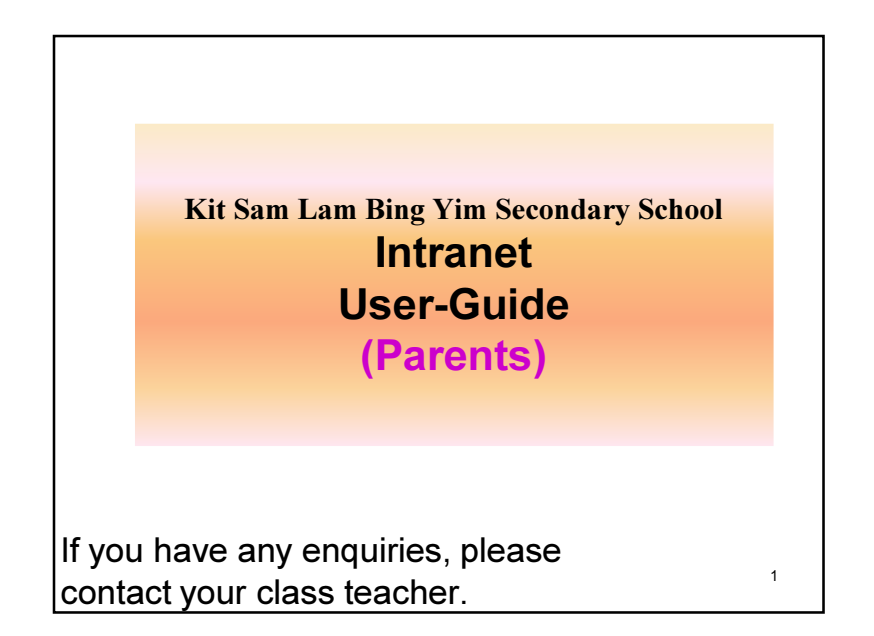

## Functions

- 1. Login and Change password
- 2. Check emails and e-Notices
- 3. e-Pouch
- 4. e-Attendance
- 5. e-Homework
- 6. e-Discipline
- 7. e-Enrolment for extracurricular activities

3

# Kit Sam Intranet

Kit Sam Intranet is a platform designed to enhance the communication among teachers, students and parents. Apart from checking emails and e-Notices, parents can check students' attendances, homework lists as well as all transactions of e-Pouch.

### Login

2

4

• URL: http://intranet.kitsam.edu.hk

#### Login:

- Username : p+ "student number"
- Default password : ks+ Date of birth (yyyymmdd)
- Example : If the student number is 201809888 and Date of birth is 7<sup>th</sup> December, 2005, then username : p201809888 default password: ks20051207

(If password was changed by parents, keep using the changed one.)

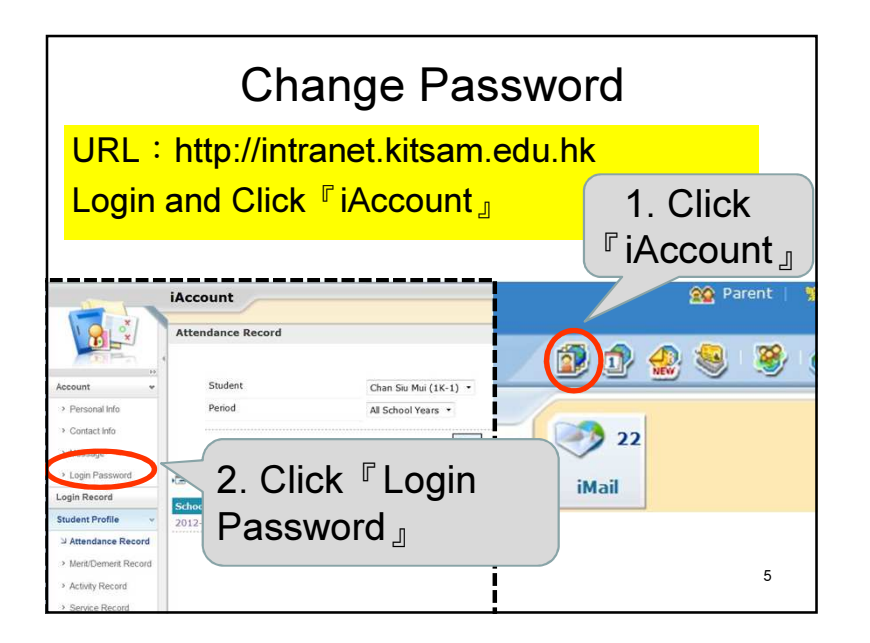

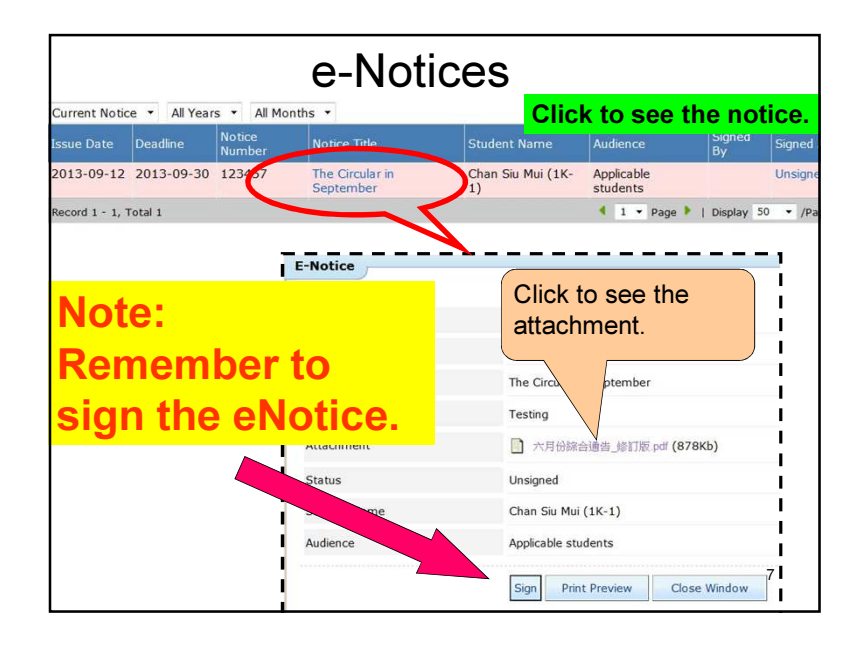

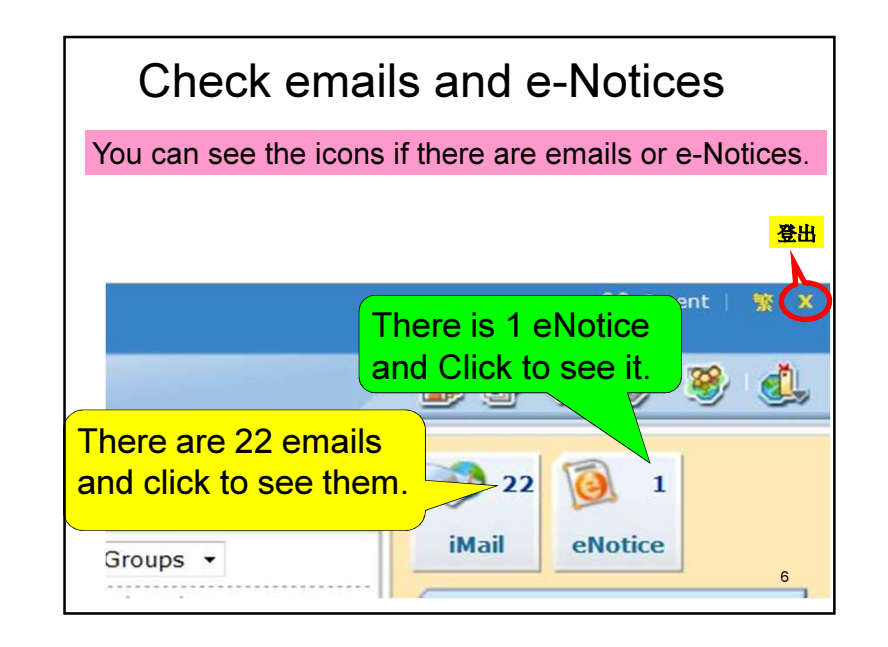

Parents can check account balances in e-Pouch. At the end of the school year, all balances will be carried forward to next year. If a student leaves school, the remaining balance will be refunded.

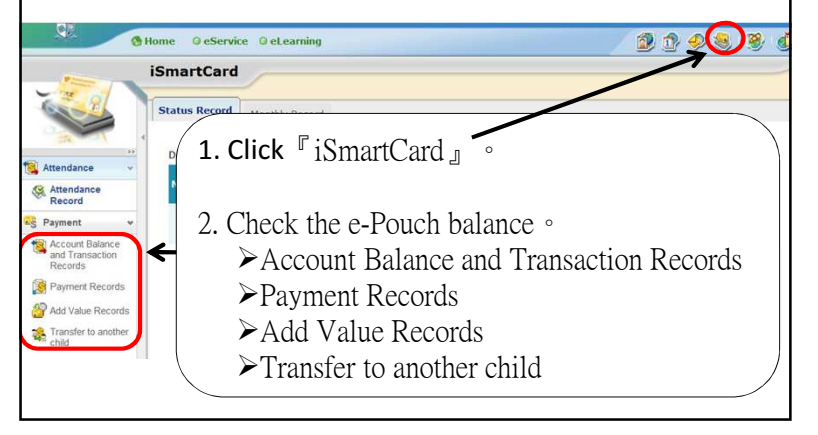

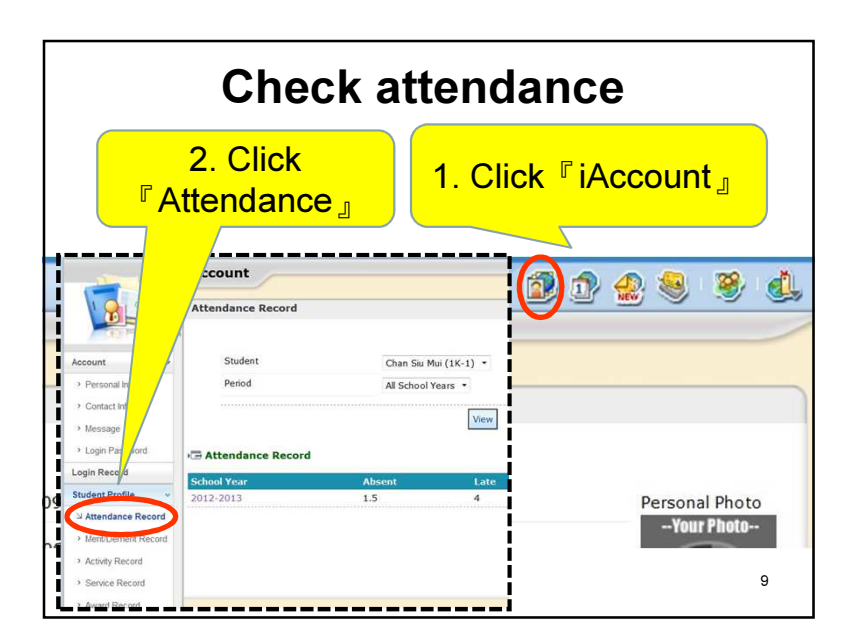

# e-Homework (for S1 – S3 only)

- Parents can check the student handbook and see whether she has written down all the homework to be done on that day. If not, you may remind her to do it everyday. It benefits the student a lot if she can form a good habit at the beginning of the first term.
- At the start of the 1<sup>st</sup> term, all monitresses will be trained and are responsible to type in all homework on a daily basis via the intranet. It provides a convenient way for both students and parents to double check students' daily homework after 6:00pm. The E-homework scheme will be started in October.

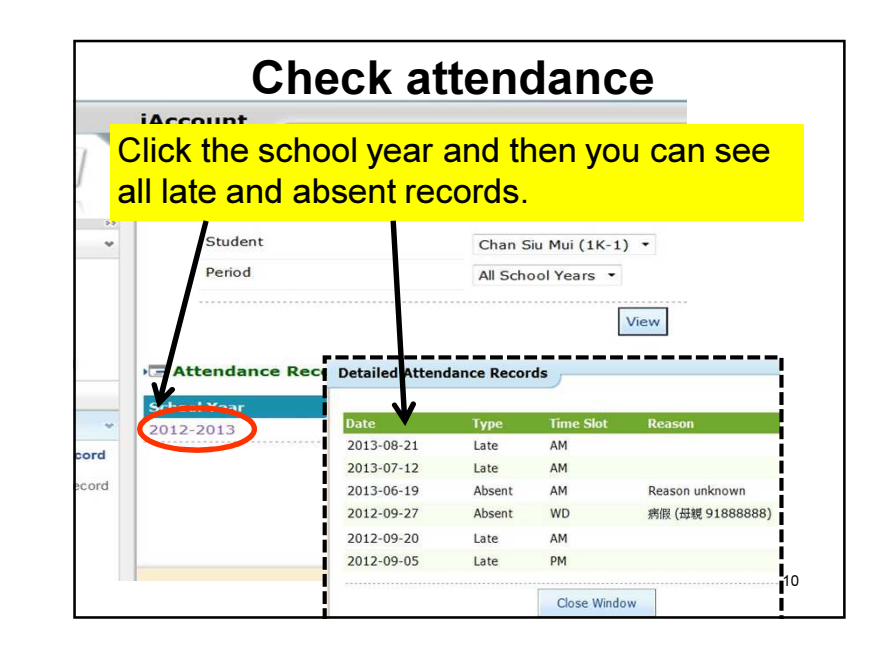

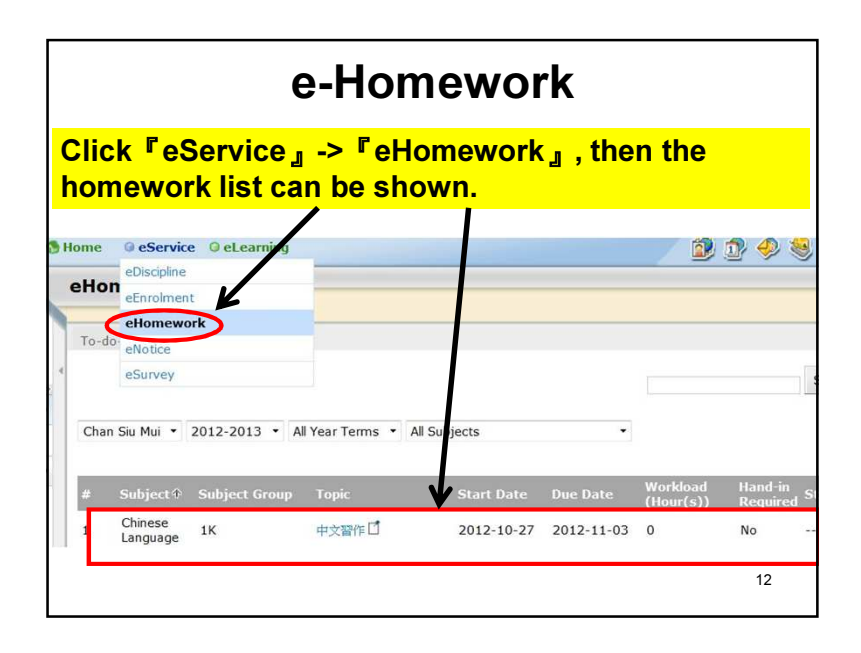

| e-Discipline                                          |                                                                                                    |
|-------------------------------------------------------|----------------------------------------------------------------------------------------------------|
|                                                       | eDiscipline<br>eDiscipline<br>eHonework<br>eHonework                                                                                                    |
| erview<br>cipline Records •<br>Award &<br>Punjschment | eNotice<br>eSurvey<br>2014-2015 V First Term V<br>Class Class Student Merit Minor Major<br>Name Number Name Point Credit Credit Mark                                                                                                    |
| Student Report                                        | 1K Cond Conduct A Construction Conduct A Conduct A Condu |
| iking Report 🛛 👻                                      | Misconduct No submission of HW 欠双功課 31                                                                                                    |
|                                                       | Check "award", "punishment" and "no submission of HW" records.                                                                                                    |

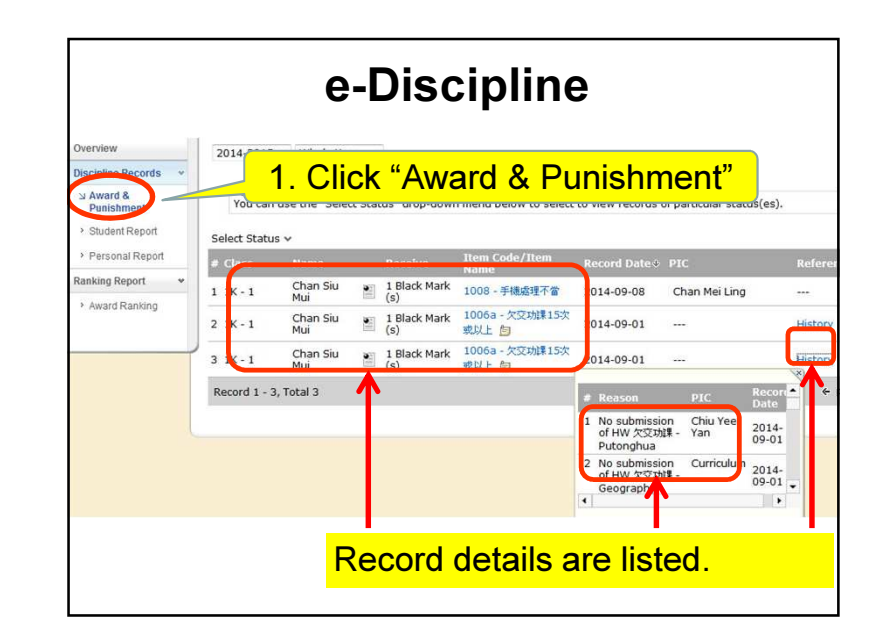

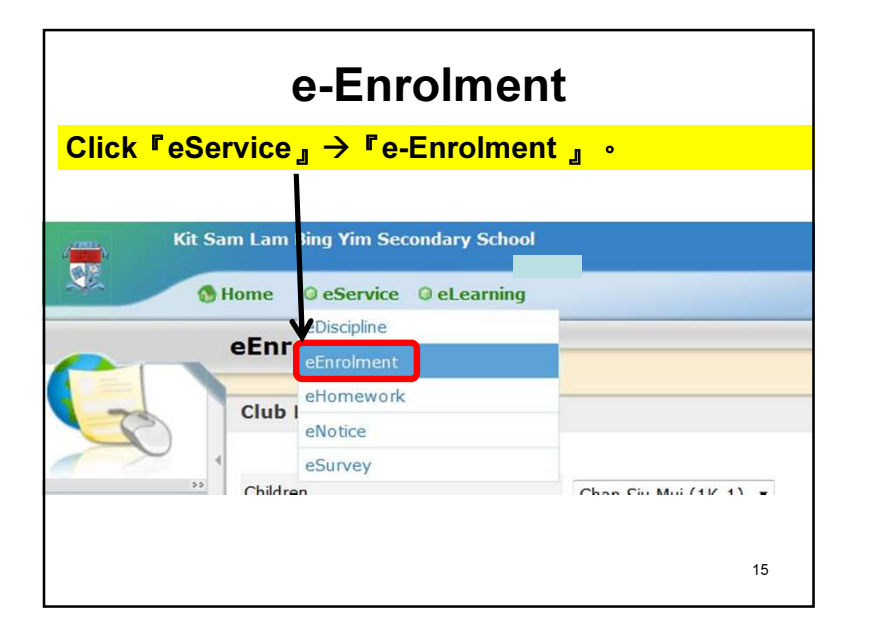

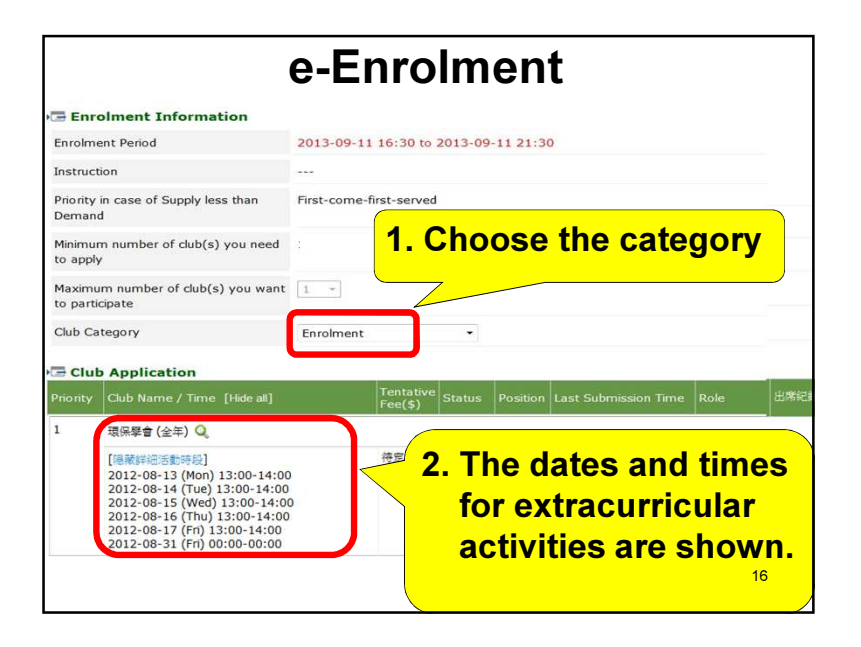